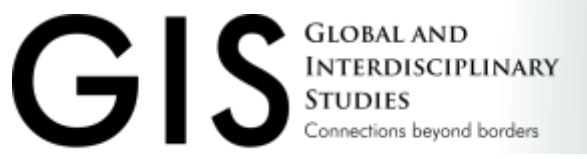

# Spring 2025 GIS Administrative Guidance

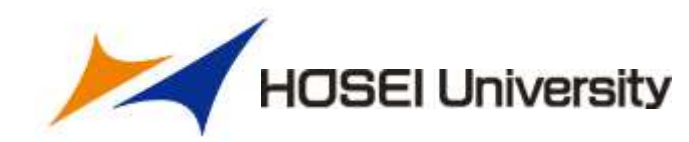

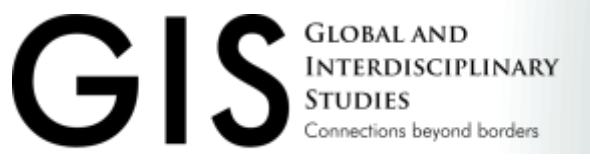

### ガイダンス実施前のお願い

■以下5点の準備をお願いします。

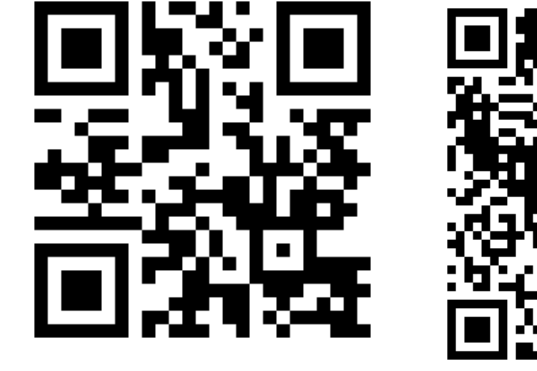

Hoppii

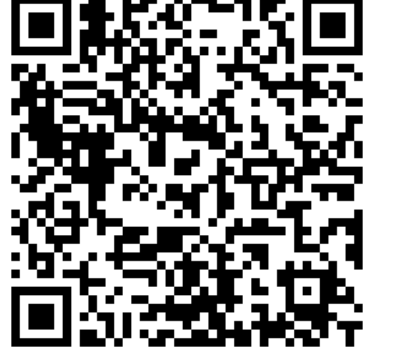

手引き

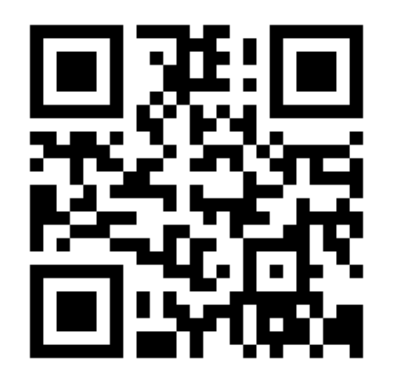

情報システム

→リンクメニューから「デジタルブック(HONDANA)」→「GIS 履修の手引き」を開く (3)Hoppiiトップページ

→「情報システム」にログイン

(4) Hoppiiトップページ

(1)Hoppiiにログイン

(2) Hoppiiトップページ

→「学習支援システム(WebClass)」→「統合認証」でログイン

(5) Hoppiiトップページ

- →「学部・研究科独自掲示板」→「グローバル教養学部」
- →「Information about 2025 Spring semester」を開く

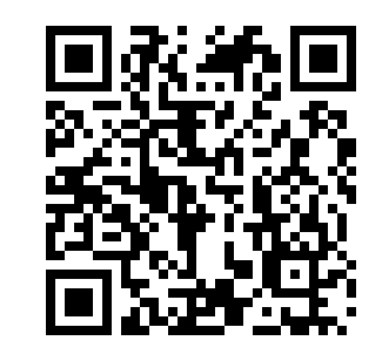

Information about 2025 Spring semester

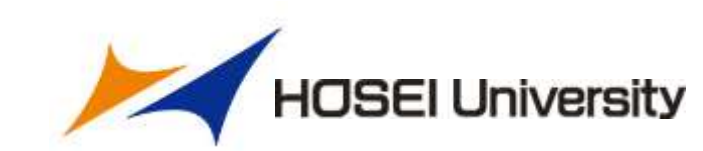

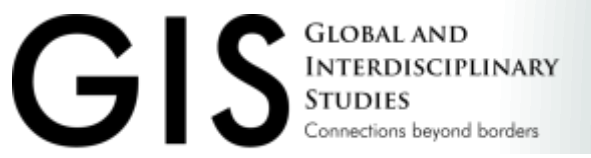

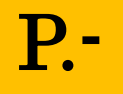

### Hoppiiトップページ

### (<u>https://hoppii2025.hosei.ac.jp/portal/</u>)

| 2000年                                                  | ESATA(WebGass) MARE |                                        | e meder action hat |                                            |                                |
|--------------------------------------------------------|---------------------|----------------------------------------|--------------------|--------------------------------------------|--------------------------------|
| UTBI-M                                                 |                     |                                        |                    |                                            |                                |
| 3 <u>H2H(H)</u> 3 <u>H3H</u> (H)                       | 3月4日(宋)             | 3月5日(水)                                | 3月6日(本)            | 3月7日(金)                                    | 3月8日(±)                        |
| イベント 🎫 時間動情報 🧮 休講 🧮 補講 🧮 時間副変更                         |                     |                                        |                    |                                            |                                |
| 山道王板                                                   | Xxtt=2              |                                        |                    | リンクメニュー                                    |                                |
| <u>(4) 据示数</u>                                         | メッセージー覧<br>(新着1件)   |                                        |                    | 職員用リンク                                     |                                |
| ●周 2025.42.30 局線者 レステム印度<br>2億元子スト(商を保険取) (大学 大学のお知らせ) | - United at 17      | 88                                     | 1011               | システム                                       |                                |
| 1000 2025.01.31 純齢者 学出学指示 法学研究所                        | t ci L à ser        | 074/12/09                              |                    | ● <u>而改入学Gmail</u>                         |                                |
| <u>「三雄若龍地(</u> 学生 学郎・大学病等のお知らせ)                        | 常先氏名(1余行表示          | 2115 ?                                 |                    | • <u>3557.72000</u>                        |                                |
| 信合計7件の未読があります                                          | <b>RGH</b> All 2    | 11 1 1 1 1 1 1 1 1 1 1 1 1 1 1 1 1 1 1 |                    | a WWWWWWWWWWWWWW                           |                                |
|                                                        |                     |                                        |                    | <ul> <li>         ・<br/>・<br/>・</li></ul>  | t-タル (Hoppin) に触するお除い合わせ       |
|                                                        |                     |                                        |                    | <ul> <li>情報システム(PC)</li> </ul>             | CONTRACTOR AND A MARKED HILLS. |
|                                                        |                     |                                        |                    | 清朝システム(スマートフォン)                            |                                |
|                                                        |                     |                                        |                    | · Web>5/12                                 |                                |
|                                                        |                     |                                        |                    | ● デジタルブック (HONDANA)                        |                                |
|                                                        |                     |                                        |                    | ● 掌修成限可担化システム(Halo)                        |                                |
|                                                        |                     |                                        |                    | ■ 読書換案 (Openc)                             |                                |
|                                                        |                     |                                        |                    | <ul> <li> 動送チェックソフト (Turnitin) </li> </ul> |                                |
|                                                        |                     |                                        |                    | ◎ オンデマンドシステム                               |                                |
|                                                        |                     |                                        |                    | <ul> <li>建工品学能情部教育システム</li> </ul>          |                                |
|                                                        |                     |                                        |                    |                                            |                                |
|                                                        |                     |                                        |                    |                                            |                                |
|                                                        |                     |                                        |                    |                                            |                                |
|                                                        |                     |                                        |                    |                                            |                                |

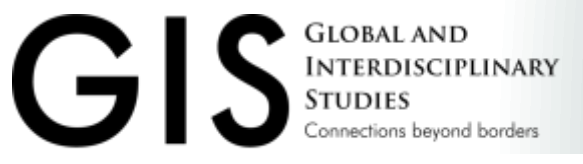

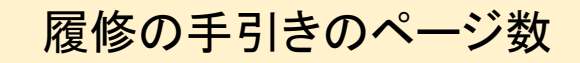

### 目次 Index

- 1. 進級•卒業要件
- 2. 履修登録関係
- 3. 科目履修時の注意事項
- 4. Hoppii・学習支援システムの使用方法
- 5. 授業の参加について
- 6. その他

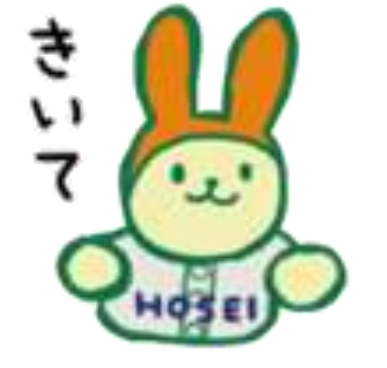

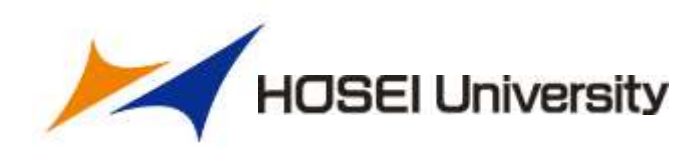

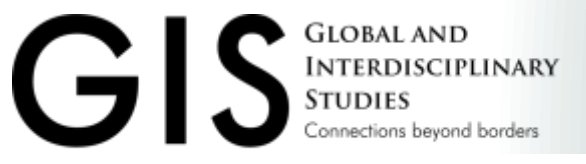

### 目次 Index

### 1. 進級•卒業要件

- 2. 履修登録関係
- 3. 科目履修時の注意事項
- 4. Hoppii・学習支援システムの使用方法
- 5. 授業の参加について
- 6. その他

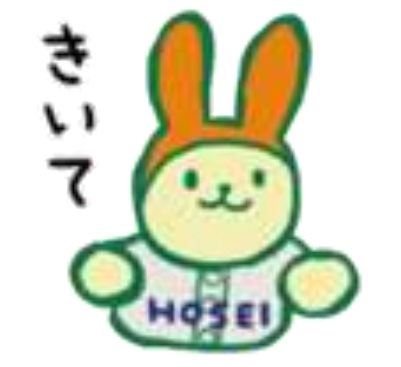

履修の手引きのページ数

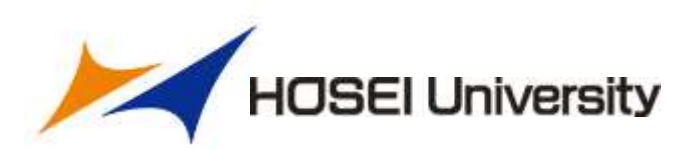

**P.-**

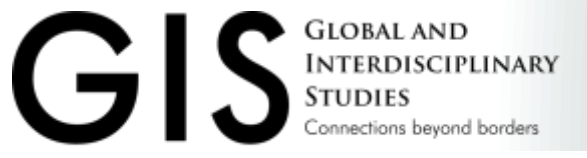

### 1. 進級・卒業要件

### ■進級・卒業要件

卒業は、

1 4 カ年在籍し、
 2 「卒業所要単位」を満たし、

③かつ進級に関する規定を満たした

学生に認められる。

#### C.5 卒業所要単位 / Graduation Requirements

卒業は、4ヵ年(最長8ヵ年)在籍し、以下の「卒業所要単位」を進たし、かつ<u>進礎に関する規程</u>を満たした 学生に対して認められます。

In order to obtain the degree of Bachelor of Arts (Liberal Studies), students need to attend 4 years and fulfill all the credit requirements specified below during their years of attendance.

#### C.5.1 2024 年度以降入学者/ For students who entered in or after 2024

| 総合       | 100-level<br>General Study<br>Courses     | Academic Skills Courses (Required 2.40) (1: 1)       TOEFL:1BT writing 23: 10.1:, IELTS writing 6.5: 10.1:,<br>IB Diploma (English as Language A), TOEFL:1TP 577: 10.1:<br>Iovel       Ievel       TOEFL:1BT writing 20:22, IELTS writing 6.0,<br>EIKEN CSE below 2500: 10.1: TOEFL:1TP 500:576       raes       TOEFL:1BT writing 19:10:11, IDEFL:1DF 5:10, F. |                     |                    |
|----------|-------------------------------------------|----------------------------------------------------------------------------------------------------|---------------------|--------------------|
|          |                                           | EIKEN CSE-below 2500 以下, TOEFL-ITP 499 以下<br>Academic Skills Courses (Elective:進択)                                                                                                    | T. delic            |                    |
|          |                                           | Value-Added Courses (iE 2)                                                                                                    |                     |                    |
|          | 100-level<br>Introductory                 | 各科目群から 4 単位以上/<br>4 credits or more from each area                                                                                                    | 20 単位<br>以上 22<br>以 | 22 単位              |
|          | Courses (人門)                              | Global Open Subjects/グローバル・オープン科目                                                                                                    |                     | 4A.E               |
| 專門       | 200-level<br>Intermediate<br>Courses (바람) | 200-level<br>Intermediate<br>Courses (中級) 成績優秀者他学部公開科目【対象者のみ】                                                                                                    |                     | <b>30</b> 単位<br>以上 |
|          | 300-level<br>Advanced<br>Courses (上版)     |                                                                                                    |                     | 90 m./*            |
|          | 400-level<br>Seminar<br>Courses (演習)      |                                                                                                    | 16 単位<br>主で         | 以上                 |
| 自由<br>料目 |                                           | 他学部公園科目/MDAP 応用基礎レベル科目/ESOP 科目(注3)                                                                                                    | 20 単位<br>主で         |                    |
| Total/   | 合計                                        |                                                                                                    |                     | 124 単位<br>以上       |

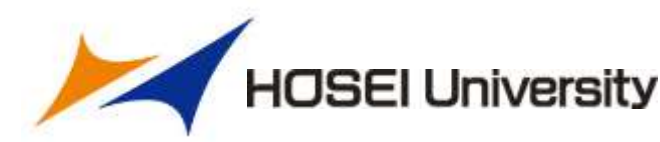

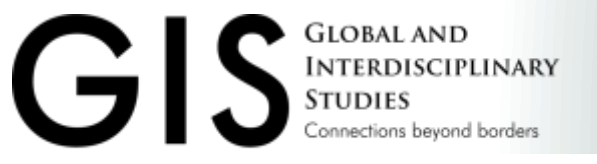

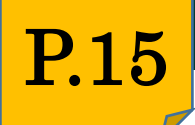

1. 進級·卒業要件

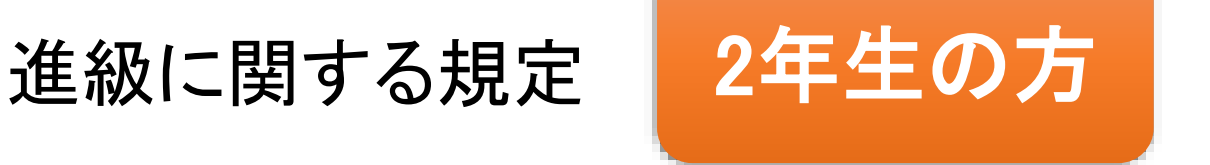

### 第2年次から第3年次への進級要件

第2年次に総合科目、専門科目、自由科目を問わず16単位以上を 修得しなければならない。

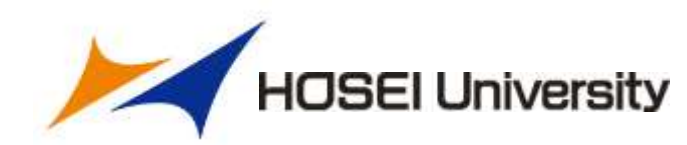

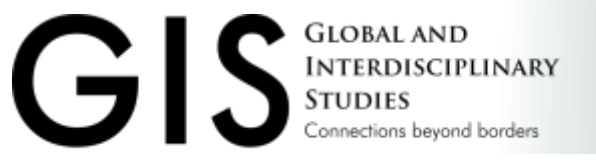

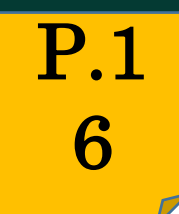

1. 進級・卒業要件

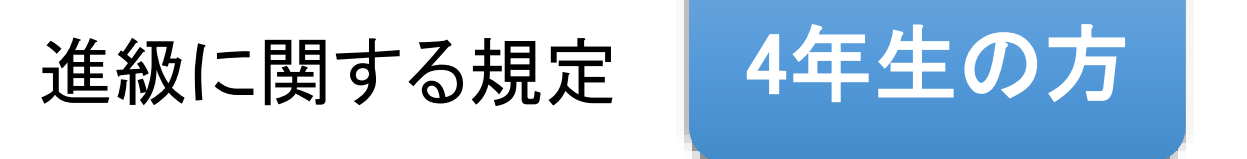

### 第4年次における修得単位数

第4年次においては、4単位以上を修得しなければならない。 また第3年次終了までに卒業所要単位を満たしている場合も同じ 扱いとする。

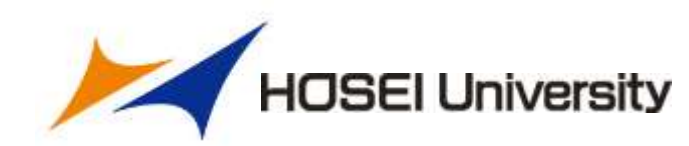

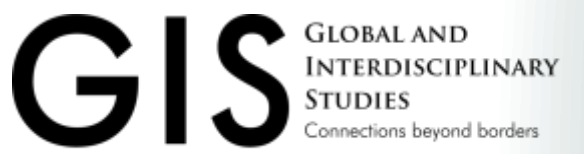

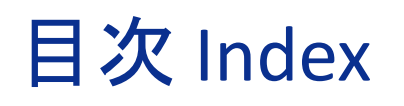

### 1. 進級•卒業要件

### 2. 履修登録関係

- 3. 科目履修時の注意事項
- 4. Hoppii・学習支援システムの使用方法
- 5. 授業の参加について
- 6. その他

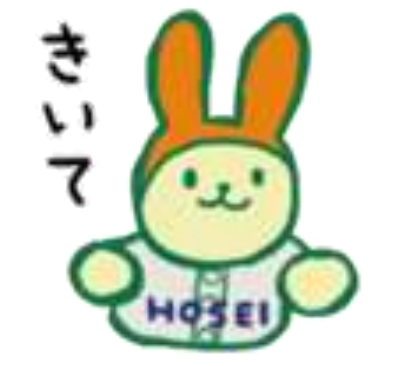

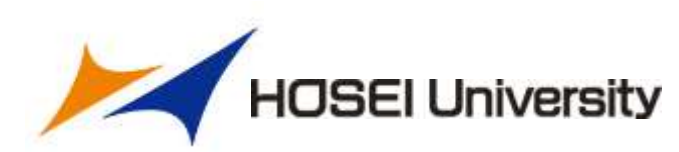

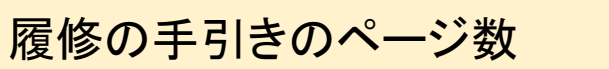

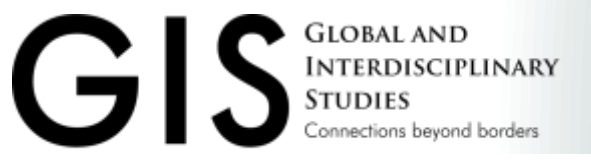

現在地

### 2. 履修登録関係\_2025春スケジュール

| 期間            | 内容                | 備考                          | 使用するシステム                                                    |
|---------------|-------------------|-----------------------------|-------------------------------------------------------------|
| 3月中旬          | シラバス・履修の手引き公<br>開 | 履修科目を決め、時間割<br>を組んでみる       | <ul> <li>Web シラバス</li> <li>デジタルブック<br/>(HONDANA)</li> </ul> |
| 4月1日~         | 仮登録開始             | 授業開始までに仮登録を<br>すること         | Hoppii                                                      |
| 4月7日~         | 春学期授業開始           | 随時セレクション結果を確<br>認           | 学部独自揭示板                                                     |
| 4月14日~        | 第二週目開始            | セレクションに落ちた場合、<br>空きのある授業に参加 |                                                             |
| 4月16日~21<br>日 | 履修本登録期間           |                             | 情報システム                                                      |
| 5月7日~8日       | 履修変更取消期間          |                             | 情報システム                                                      |

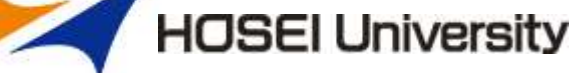

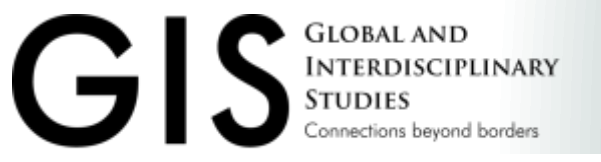

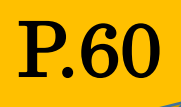

### 本登録が完了したら、履修登録科目確認通知書を必ず確認すること

| ARF130R   | 01)      |                                 |                  | 2023年度            | Ē    | )    | 履修登   | 録科     | 目確認:   | 通知書        |        | PAGE: 1 / 2<br>DATE: 2023年05月22日(月)<br>1624017 / 4 - E |
|-----------|----------|---------------------------------|------------------|-------------------|------|------|-------|--------|--------|------------|--------|--------------------------------------------------------|
| 曜日・時間     | - 授業コート  | 《 科目名                           | 科目グループ名          | 代表教員名             | 単位   | 年度   | 履修期   | オンライン根 | 制履修状態  | 履修エラーメッセージ | 所属区分   | 第一部                                                    |
| 月1        | A6307    | Advanced Topics in Philosophy I | 上級 (3001evel) 科目 | JOEL A VAN FOSSEN | 2.0  | 2023 | 春学期授業 |        |        |            | 学部・研究科 | グローバル教養学部                                              |
| 月3        | A6306    | Readings in Philosophy          | 上級 (3001evel) 科目 | ROBERT SINCLAIR   | 2.0  | 2023 | 春学期授業 |        |        |            | 学科・専攻  | グローバル教養学科                                              |
| 199350155 |          |                                 |                  |                   |      |      |       |        |        |            | コース    |                                                        |
| 火2        | A6312    | Existentialism                  | 上級 (3001evel) 科目 | JOEL A VAN FOSSEN | 2.0  | 2023 | 春学期授業 |        |        |            | 外国語    | 英語                                                     |
| 大3        | A6257    | English as a Lingua Franca      | L&L Acquisit.    | 渡辺 宥泰             | 2.0  | 2023 | 春学期授業 |        |        |            |        |                                                        |
| 火5        | A6255    | Sociolinguistics                | L&L Acquisit.    | 渡辺 宥泰             | 2.0  | 2023 | 春学期授業 |        |        |            |        |                                                        |
| 水3        | A6333    | Community Psychology            | 上級 (3001evel) 科目 | 笹尾 敏明             | 2.0  | 2023 | 春学期授業 |        |        |            |        |                                                        |
| 水5        | A6185    | Microeconomics I                | Bus. &Econom.    | AUGUSTO DELGADO   | 2.0  | 2023 | 春学期授業 |        | 3      |            |        |                                                        |
| 木1        | A6107    | Drama Survey                    | 選択               | JOHN W OGLEVEE    | 2.0  | 2023 | 春学期授業 |        |        |            |        |                                                        |
| 集他        | A0520    | 都市政策                            | 他学部公開科目          |                   | 2.0  | 2023 | 春学期授業 | 0      | *****  |            |        |                                                        |
| 集他        | A9803    | データサイエンス応用基礎A                   | その他              | 児玉 靖司             | 2.0  | 2023 | 春学期授業 | 0      | 150520 |            |        |                                                        |
| 集他        | A9805    | データサイエンス応用基礎C                   | その他              | 児玉 靖司             | 2.0  | 2023 | 春学期授業 | 0      |        |            |        |                                                        |
|           |          |                                 |                  |                   |      |      |       |        |        |            |        |                                                        |
|           | 22222222 |                                 |                  | 1                 |      |      |       |        |        |            |        |                                                        |
|           |          |                                 |                  |                   |      |      |       |        |        |            |        |                                                        |
|           |          |                                 |                  |                   |      |      |       |        |        |            |        |                                                        |
|           |          |                                 |                  |                   | 1    |      |       |        |        |            |        |                                                        |
|           |          |                                 |                  |                   | 1993 |      |       |        |        |            |        |                                                        |
|           |          |                                 |                  |                   |      |      |       |        |        |            |        |                                                        |

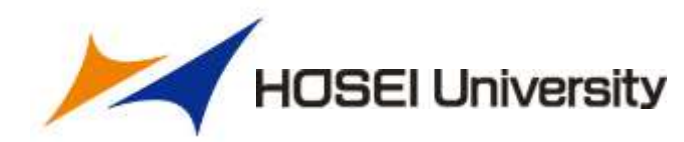

1/430

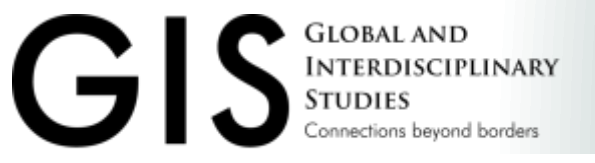

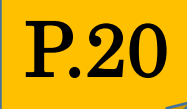

### ■履修上限単位数

|          |                     | 1年次/<br>1 <sup>st</sup> year |    | 2年<br>2 <sup>nd</sup> | 次/<br>year | 3年次/<br>3 <sup>rd</sup> year |    | 4年次/<br>4 <sup>th</sup> year |     |
|----------|---------------------|------------------------------|----|-----------------------|------------|------------------------------|----|------------------------------|-----|
|          | セメスター/<br>Semester  | 1                            | 2  | 3                     | 4          | 5                            | 6  | 7                            | 8   |
|          | 累積上限単位数             | 20                           | 40 |                       |            | 制限                           | なし |                              |     |
| GIS科目    | 当セメスター履修<br>登録上限単位数 | 20                           | 29 | 25                    | 25         | 25                           | 25 | 25                           | 25  |
| 年間履修     | 年間履修上限単位            |                              | 49 | 4                     | 9          | 4                            | .9 | 4                            | .9  |
| 教職       | 科目                  | 6                            | 6  | 12                    | 12         | 12                           | 12 | 無制限                          | 無制限 |
| <u> </u> |                     |                              |    |                       |            |                              |    |                              |     |

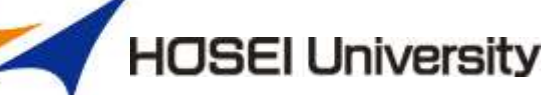

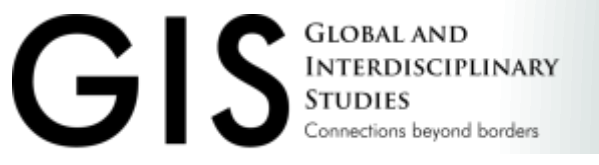

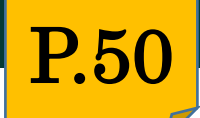

- ■(注意)重複履修について
- Seminar、General Topics I / II、Special Topics I を除き、
   修得した科目と同じ科目を再度履修はできない
- 同じ学期に同一の科目が複数開講されている場合、
   いずれか1つのみ履修できる
  - (例) 春 Introduction to Literatureを修得
    - →秋 Introduction to Literatureは履修できない

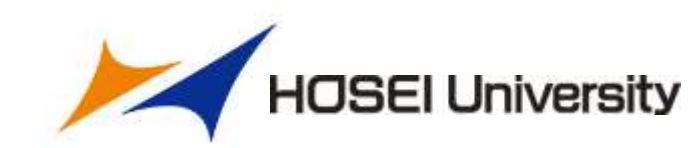

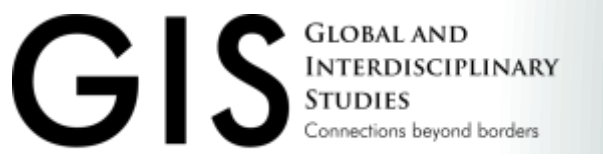

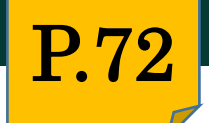

### ■不合格(D、E評価)になった科目の再履修

- ・不合格(D、E評価)になった科目を再履修することは可能
- ・再履修してS~C-評価を修得した場合は、最後の成績評価のみ GPAに参入する
- ※結果として、GPAは上昇する
- ※成績通知書には、複数行表示される
  - 例: Academic Writing Skills I 2023春 E
    - Academic Writing Skills I 2024春 A

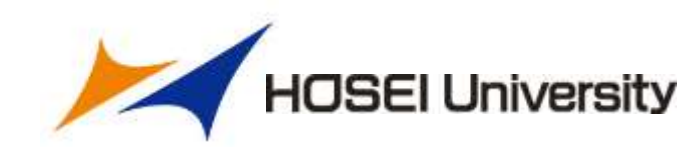

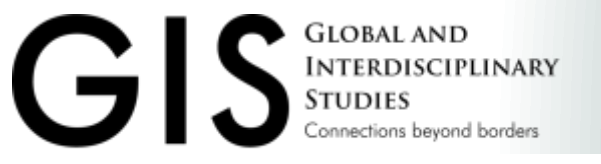

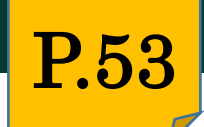

### ■必修科目の再履修

### ・3月中旬に対象者に通知を郵送/メールでお知らせ済み メール件名:【重要】2025年度必修科目の再履修について

・対象科目を確認の上、必ず仮登録してください

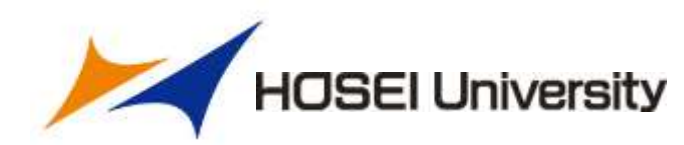

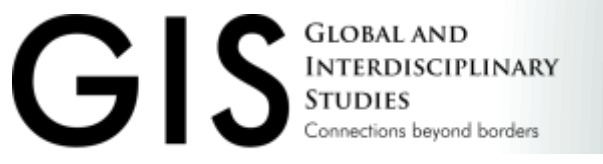

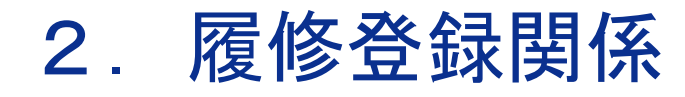

### ■本登録時のエラー/0単位申請について

対象者:A. 春学期は履修登録を希望しない方(0単位申請) ※休学・退学者含む B. 履修登録をした際にエラーメッセージが表示されるが、 登録内容に問題ない方

【B. 履修登録をした際にエラーメッセージが表示される場合】

〇表示メッセージ例

300・400level合計 要件グループの加減を満たしていません/【Error】 卒業要件合計 要件グループの下限を満たしていません/【Error】

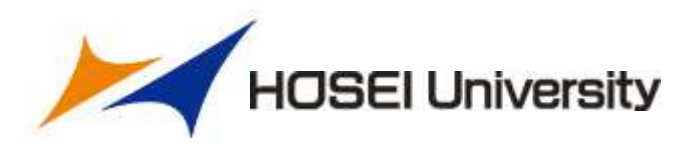

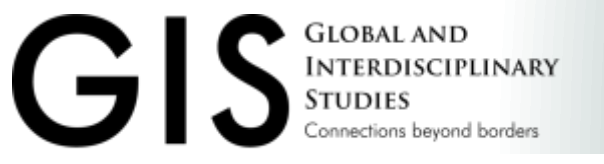

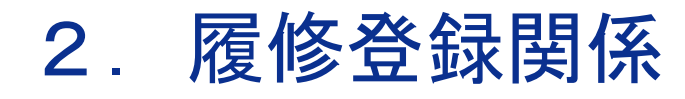

### ■本登録時のエラー/0単位申請について

対象者:A. 春学期は履修登録を希望しない方(0単位申請) ※休学・退学者含む B. 履修登録をした際にエラーメッセージが表示されるが、 登録内容に問題ない方

Google フォームにて回答のこと

<u>https://forms.gle/ZVKg9f4xuAqB9kou5</u> 【4/21 締切】

⇒エラーを無視して事務が代わりに強制登録

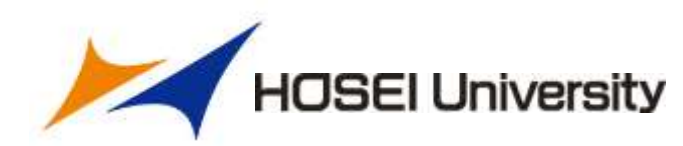

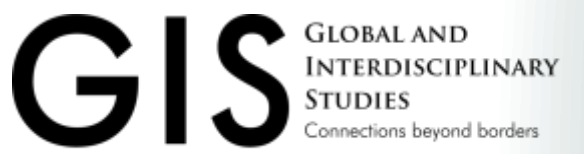

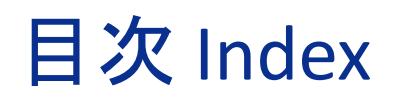

1. 進級·卒業要件
 2. 履修登録関係

### 3. 科目履修時の注意事項

4. Hoppii・学習支援システムの使用方法

5. 授業の参加について

6. その他

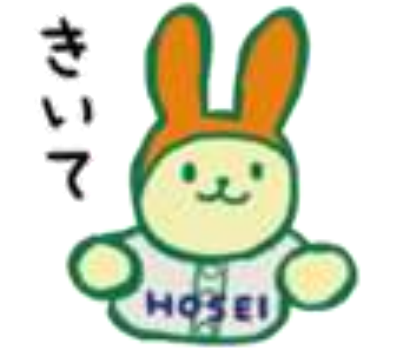

履修の手引きのページ数

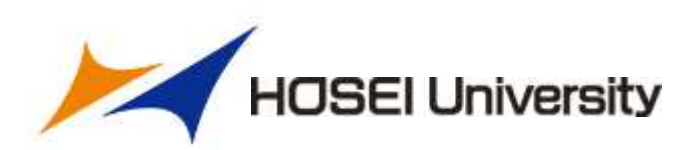

**P.-**

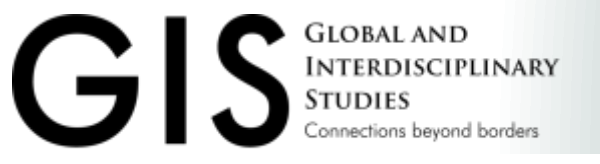

### ■GIS主催科目

### ■他学部主催科目

- ・ グローバル・オープン科目
- ESOP科目
- 他学部公開科目
- ・全学共通プラットフォーム科目 など

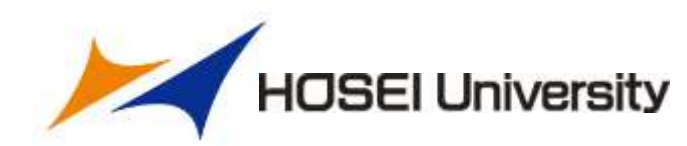

3P

54

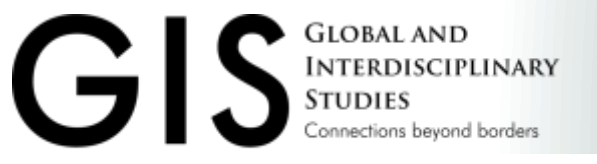

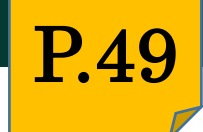

### ■ GIS主催科目 【語学の授業について】

### •French, Spanish, Chinese... 必修ではありません。

Foreign language classes(French/Spanish/Chinese) are elective, not required.

### ・履修希望者は、春学期の「I」より、AとBの両方とも履修すること。

Please start with <sup>[I]</sup> in the spring semester. Take both A & B.

### ・母語の場合は履修しないこと。

Please avoid to take the language classes if you are a native speaker of them.

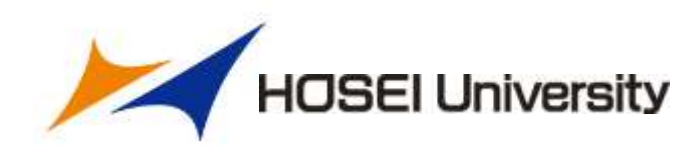

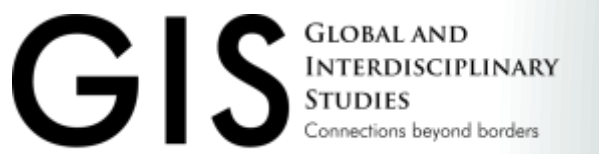

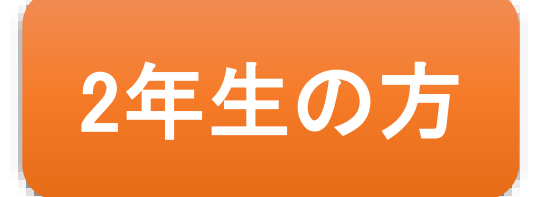

### ■ GIS主催 選択科目 【演習(Seminar)履修方針について】

### ・3年生から履修可能

Spring students can take seminars from Spring semester of the third year.

・必修ではありませんが、履修することを推奨

Seminars are elective, not required, but strongly recommended.

・2年次秋学期に申込開始

2025年度秋学期授業情報ページに、申込要項を掲載予定

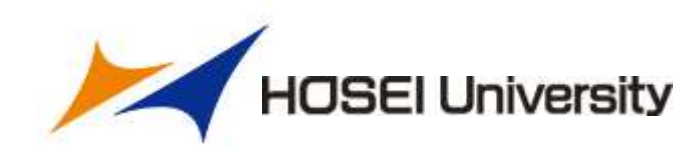

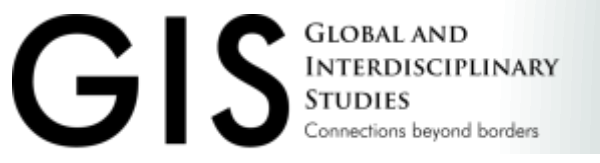

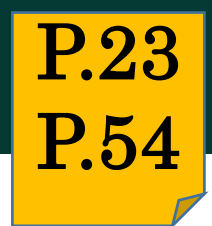

### ■GIS主催科目

### ■他学部主催科目

- ・グローバル・オープン科目
- ESOP科目
- 他学部公開科目
- ・全学共通プラットフォーム科目 など

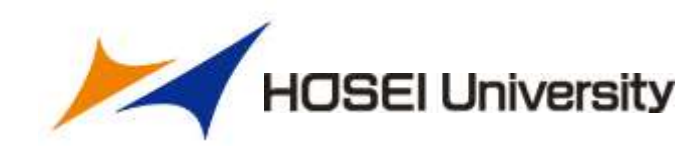

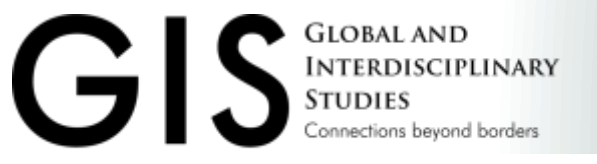

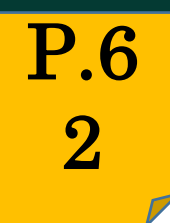

### ■他学部主催科目

| 科目種別               | 履修可能年次 | 詳細                                                                                                    |
|--------------------|--------|----------------------------------------------------------------------------------------------------|
| グローバル・<br>オープン科目   | 1年次から  | <ul> <li>他学部主催の英語で行われる授業を履修可能</li> <li>100-level Introductory Courses でカウント</li> </ul>                                           |
| 全学共通<br>プラットフォーム科目 | 1年次から  | <ul> <li>・全学共通・学部横断型プログラム</li> <li>・「社会連携教育」「キャリア教育」</li> <li>「データサイエンス」「海外フィールドスクール」の4分類</li> <li>・科目によって集計先が異なるため注意</li> </ul> |

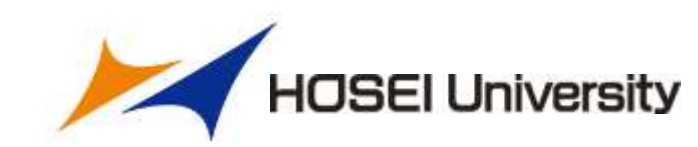

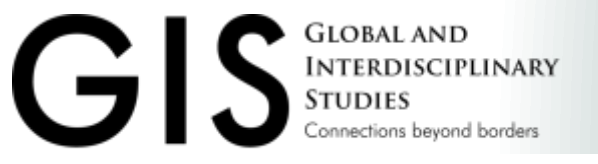

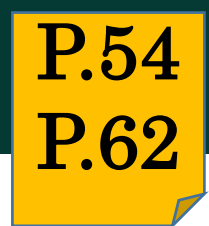

### ■他学部主催科目

| 科目種別    | 履修可能年次 | 詳細                                                    |
|---------|--------|-------------------------------------------------------|
| ESOP科目  | 2年次から  | ・交換留学生向けに英語で行われる授業<br>・自由科目 でカウント(上限あり)               |
| 他学部公開科目 | 2年次から  | ・他学部が主催している授業<br>・授業の大半が日本語で行われる<br>・自由科目 でカウント(上限あり) |

※入学年度によって、単位集計先が異なるため、卒業所要単位表を確認してください。

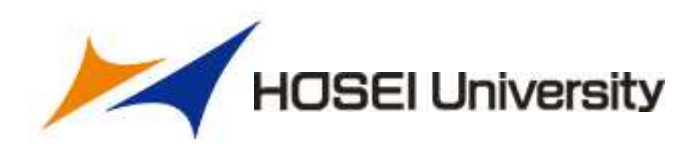

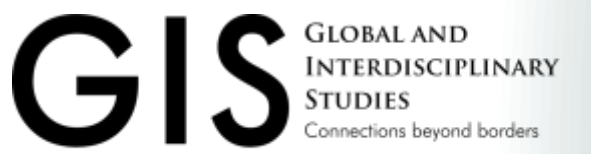

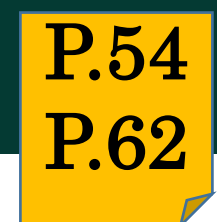

HOSEI University

### 3. 科目履修時の注意事項

### ■ESOP科目の履修について

|                                                                                                    | 200-level Int                                                                                                    | ermediate Courses                                                                                                    |                                                                                                    |                      |
|----------------------------------------------------------------------------------------------------|----------------------------------------------------------------------------------------------------|----------------------------------------------------------------------------------------------------|----------------------------------------------------------------------------------------------------|----------------------|
| Political Philosophy<br>Topics in Philosophy<br>Applied Psychology<br>Educational Psychology<br>Quantitative Research Methods<br>Social Psychology I                                                            | American History and Society<br>Asian America<br>Cultural Studies<br>Education and Society<br>Gender, Sexuality and Society<br>Families and Sexualities in Japan ★                                                   | Development Economies<br>Foundations of Finance<br>Corporate Finance ★<br>The Contemporary Japanese Financial System I<br>★<br>The Contemporary Japanese Financial System II | Public Policy<br>Religion and Politics<br>European History<br>Media and Politics in Japan ★<br>Global Governance ★                                                                               |                      |
| English Teaching in Primary School<br>TESOL II: Teaching Methodology<br>TESOL III: Syllabus and Teaching Materials<br>Digital Writing and Publication<br>East Asian Popular Culture<br>Japanese Popular Culture | Japanese Social Problems ★<br>Media Effects<br>Global and Transnational Japan ★<br>Race, Class and Gender I: Concepts & Issues<br>Sociology of Work and Employment<br>Topics in Sociology I<br>Topics in Sociology I | ★<br>Macroeconomics II<br>Microeconomics II<br>Science and Technology Studies Big Data and Analytics<br>Data Visualization Environment and Development                       | Event Management<br>Tourism Development in Japan<br>English as a Lingua Franca<br>Language, Social Media and Society<br>Phonetics and Phonology<br>Psycholinguistics<br>Semantics and Pragmatics | Study<br>Abroad:     |
| Art and Design<br>Drama Workshop<br>History of Photography<br>Japanese Art History                                                                                                    | Accounting II<br>Brand Management<br>Business Negotiation<br>Creative Industries<br>Entrepreneurship and New Ventures                                                                                                | Environment and Society<br>American Politics and Foreign Policy<br>China's Domestic Politics and Foreign Policy<br>Foreign Policy Analysis                                   | Sociolinguistics<br>Teaching Pronunciation<br>Topics in Applied Linguistics<br>Topics in English Linguistics                                                                                     | Academic<br>Course 2 |
| Music and Culture<br>Japan's Diverse Religious Worlds ★<br>Modern and Contemporary History of Japan ★                                                                                                    | General Topics II: Business Ethics<br>Marketing Research<br>Organizational Behavior<br>Principles of Marketing                                                                                                    | International Organizations<br>International Security<br>Japan's Foreign Policy                                                                                              | Comparative Literature<br>Performance Studies<br>Studies in Poetry<br>Studies in Popular Fiction                                                                                                 |                      |
| Journalism in Japan I ★<br>Journalism in Japan II ★<br>Media Representations ★<br>East Asian Media ★                                                                                                    | Strategic Business Management<br>Marketing in Japan ★<br>Hospitality Management in Japan ★                                                                                                    | Development Studies<br>Japanese Politics<br>Politics of Africa<br>Politics of Southeast Asia                                                                                 | Topics in English Literature<br>Topics in Japanese Literature I<br>Topics in Japanese Literature II                                                                                              |                      |

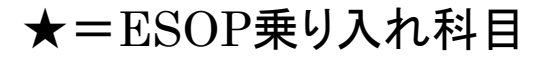

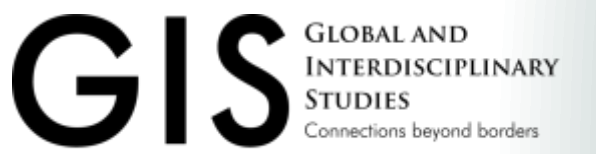

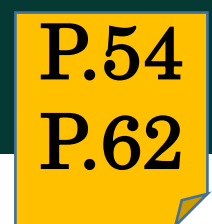

HOSEI University

### 3. 科目履修時の注意事項

### ■ESOP科目の履修について

|              | 入学年度           | 単位集計先                                      | 履修方法                                 |  |
|--------------|----------------|--------------------------------------------|--------------------------------------|--|
|              | 2024年度以降入学者    | 200/300レベル                                 | 通常通り                                 |  |
|              | 2020-2023年度入学者 | 200/300レベル                                 | セレクション参加→本登録                         |  |
| ESOP乗り入れではない | 2024年度以降入学者    | 自由科目<br>(他学部公開・MDAP応用基<br>礎科目と併せて20単位まで)   | 初回授業に参加<br>→事務が本登録                   |  |
| 科目           | 2020-2023年度入学者 | 200レベル<br>(他学部公開・MDAP応用基<br>礎科目と併せて10単位まで) | / ディオン・ディン・オン・ションボ ※セレクションが行われる場合がある |  |

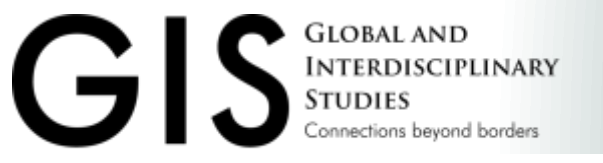

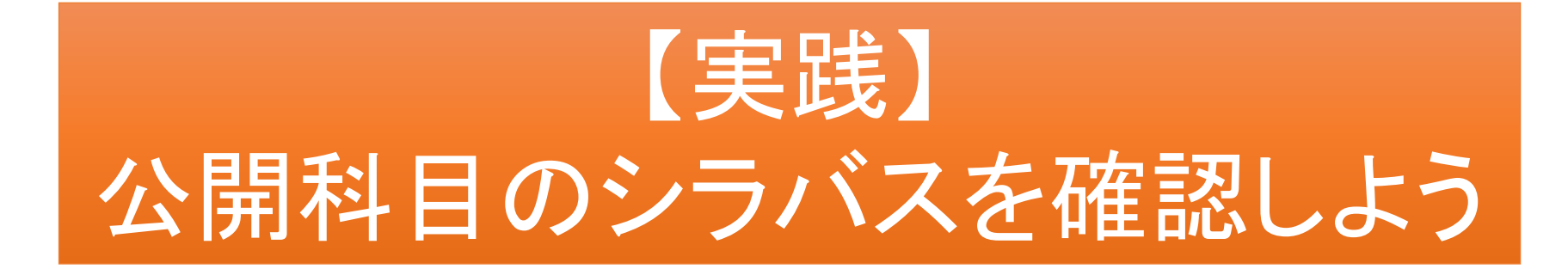

STEP1:Webシラバスホームから、「グローバルオープン科目」を選択 または STEP1:「科目を検索」から、グローバルオープン科目にOをつけ、検索

STEP2:配当年次を確認

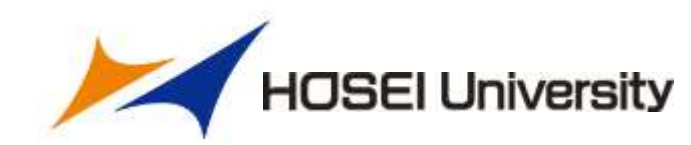

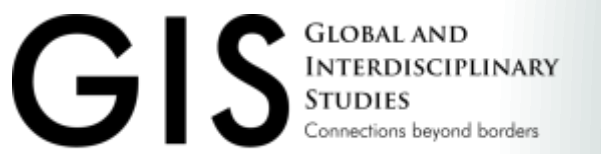

#### PSY200ZA (心理学 / Psychology 200)

Social Psychology I/Social Psychology I

#### Yu Niiya

#### 【授業の概要と目的(何を学ぶか) / Outline and objectives】

This is an introductory course in social psychology, the scientific study of how we view and influence one another. Students are introduced to the theories, research methods, and seminal findings of social psychology. Social Psychology I will primarily focus on how we think about the social world, how we come to understand others, and how we exert influence on others' thoughts, feelings, and behaviors. Topics include perceptions of others and the self, attitudes, conformity, obedience, and persuasion. Social Psychology I will focus on social relations and intergroup dynamics, covering topics such as helping and aggression, group influence, self, emotion, and prejudice. These two courses will complement each other to provide an overview of the main content areas of social psychology.

#### 【到達目標 / Goal】

This course will introduce students to the perspectives, research methods, and empirical findings in the field of social psychology and cultivate skills in analyzing the social situations and events that we encounter in our everyday lives. By the end of the course, students will be able to (1) identify and understand major theories, principles, and research findings in the field of social psychology, (2) apply social psychological theories and principles to real life experiences, and (3) critically evaluate social psychological theories and research. In Social Psychology I, students will be able to answer the following questions. How are we influenced by our environment and by other people? How do we explain others' behavior? What are attitudes and how do they affect us? What leads to conformity and obedience? When are people persuaded by differing opinions and when are they not?

【この授業を履修することで学部等のディブロマボリシーに示されたどの能力を習得することができるか(該当授業科目と学位授与方針に明示された学習成果との関連) / Which item of the diploma policy will be obtained by taking this class?】 Will be able to gain "DP 1", "DP 2", and "DP 4".

【授業で使用する言語 / Default language used in class】 英語 / English

【授業の進め方と方法 / Method(s)】 (学期の途中で変更になる場合には、照達提示します。 /if the Method(s) is changed, we will announce the details of any changes.)

Methods of instruction include lectures, films, individual and small group activities, and discussions. Students will engage in various hands-on activities and experiments to experience the

| 学部・研究科           | GIS            |
|------------------|----------------|
| 添付ファイル名          |                |
| 年度               | 2024           |
| 授業コード            | A6205          |
| 旧授業コード           |                |
| 旧科目名             |                |
| 開講時期             | 春学期授業/Spring   |
| 曜日・時限            | 木2/Thu.2       |
| 科目種別             |                |
| キャンパス            | 市ヶ谷 / Ichigaya |
| 教室名称             | 市富士-F504       |
| 配当年次             | 2~4            |
| 単位数              | 2              |
| 備考(順修条件等)        |                |
| 他学部公開科目          |                |
| 他学部公開(履修条件<br>等) |                |
| グローバル・オープン<br>料目 | °              |

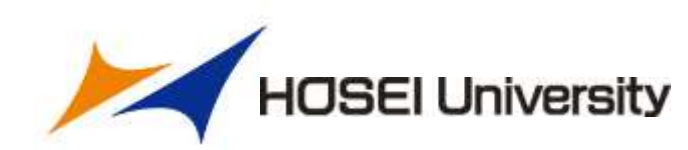

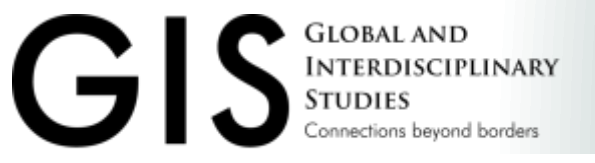

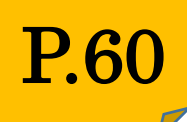

### ■他キャンパスの授業を履修する際の注意点

### 【原則:月~金】

同一曜日に開講キャンパスが異なる授業を連続した時限で履修登録は<u>できない</u>

### 【例外:土曜日のみ】

土曜日に開講する授業のうち、すべての授業回をオンラインで実施する授業(※)については、前後の時限にて、異なるキャンパスで開講する授業を履修登録することが可能。

※オンライン授業であっても、一部授業回を対面で実施する場合は、 同曜日の連続した時限に異なるキャンパスで開講する授業を履修登録することはできません。

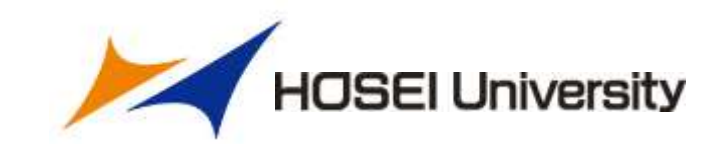

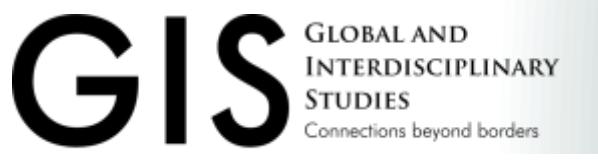

### **P.60**

### 3. 科目履修時の注意事項

### ■他キャンパスの授業を履修する際の注意点

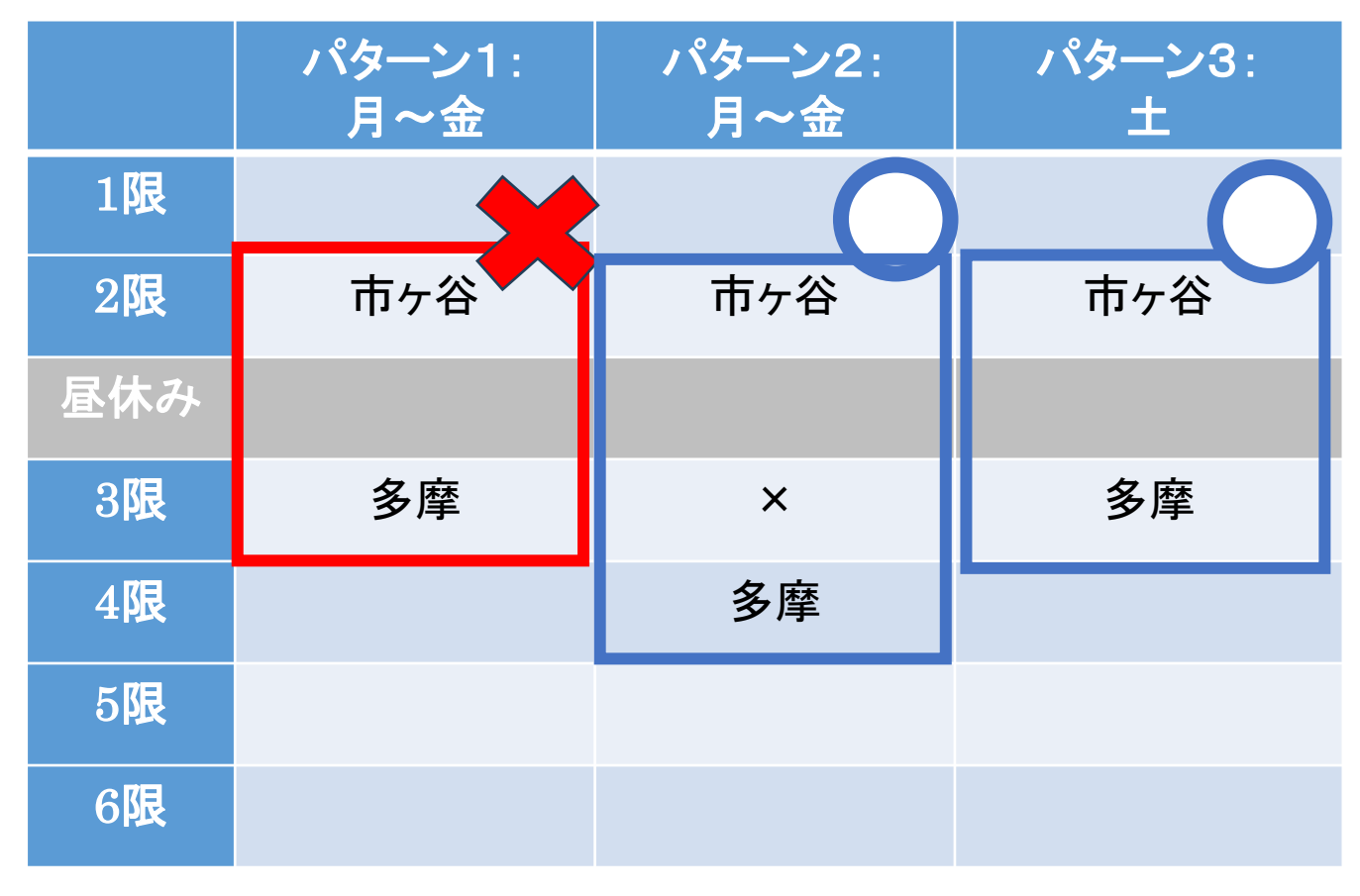

(注意1) パターン3は、すべての授業回をオ ンラインで実施する授業に限ります

(注意2) 土曜日は、月~金曜日と時間割が 異なります

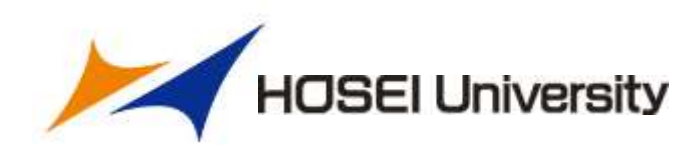

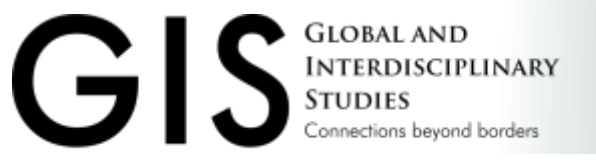

### P.57

### 3. 科目履修時の注意事項

### ■その他

### 短期語学研修・国際ボランティア・国際インターンシップ

- ・グローバル教育センターのプログラム
- ・履修上限にかかわらず履修可能
- ・それぞれ1度のみ、1単位認定

GEC Program (Internship/Volunteer/Short-term language). Can earn 1 credit only once.

・短期語学研修は言語問わず1回

例)英語で参加して1単位認定され、翌年中国語で参加しても認定されない

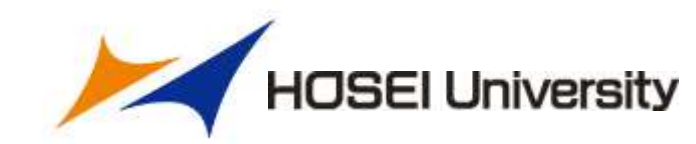

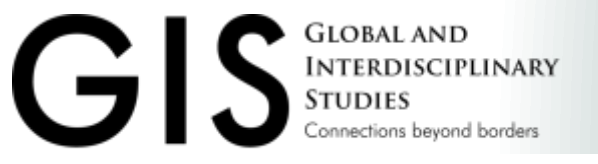

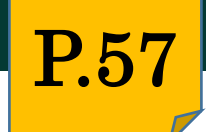

### ■その他

・ILAC主催の他学部公開科目/グローバルオープン科目 定員制授業や受講希望者多数の場合は、抽選が行われる。

<u>2025年度ILAC/市ヶ谷基礎科目・総合科目の選抜について</u> <u>2025年度ILAC科目/市ヶ谷基礎科目各種抽選ガイド</u>

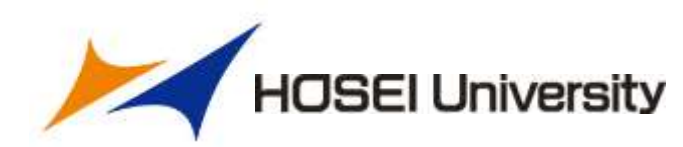

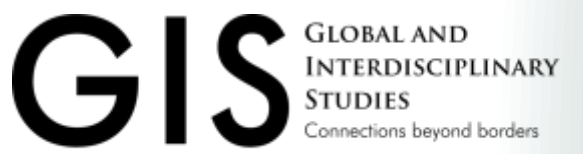

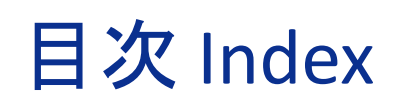

1. 進級・卒業要件
 2. 履修登録関係
 3. 科目履修時の注意事項

### 4. Hoppii・学習支援システムの使用方法

- 5. 授業の参加について
- 6. その他

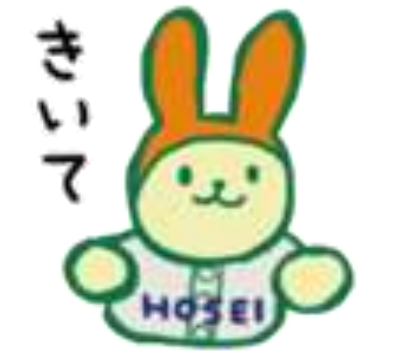

履修の手引きのページ数

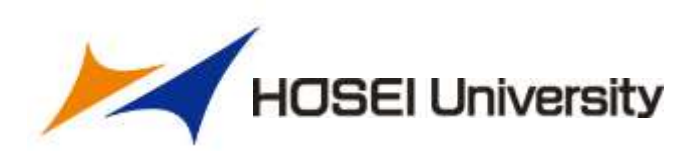

**P.-**

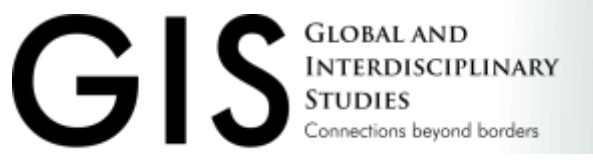

### 4. Hoppii・学習支援システムの使用方法

### 旧システムから変わる点(一部紹介)

1. 仮登録の方法
 2. 教員の連絡先の確認方法
 3. 休講・補講情報の確認
 4. 言語設定

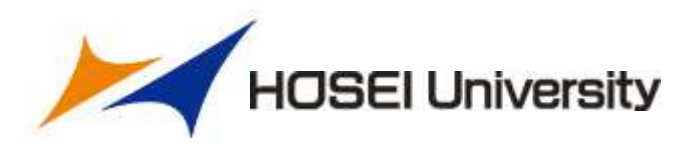

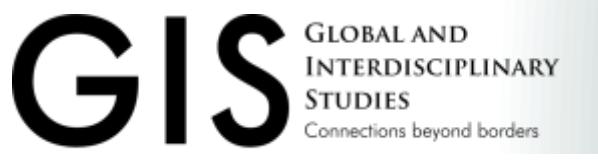

### 4. Hoppii・学習支援システムの使用方法

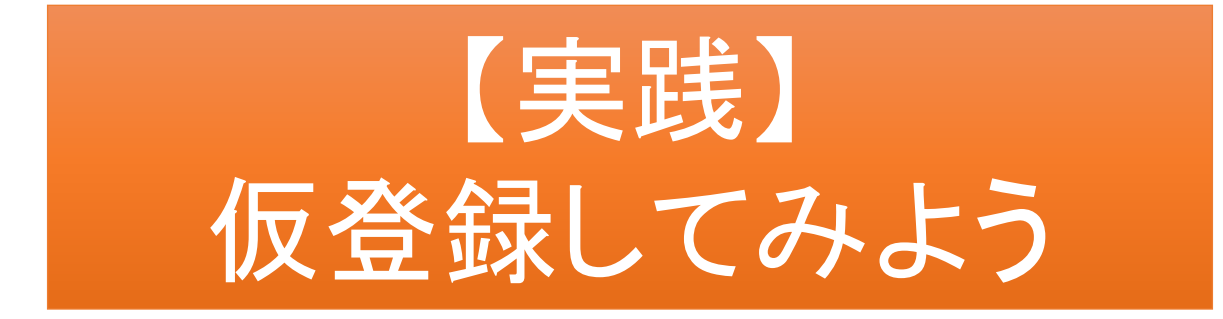

### STEP1:Hoppiiにログインし、上部メニューから 「時間割」を開く STEP2:「授業の仮登録」をクリック STEP3:授業コードを入力し、「表示」をクリック STEP4:「登録する」をクリック

例: Class3の場合 Academic Writing Skills I (A6002)

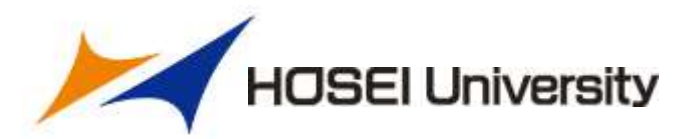

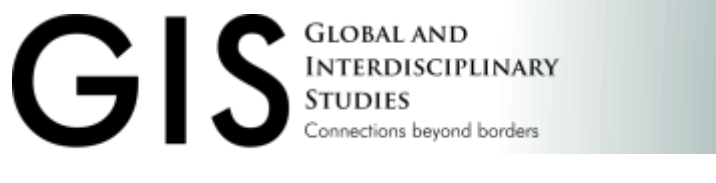

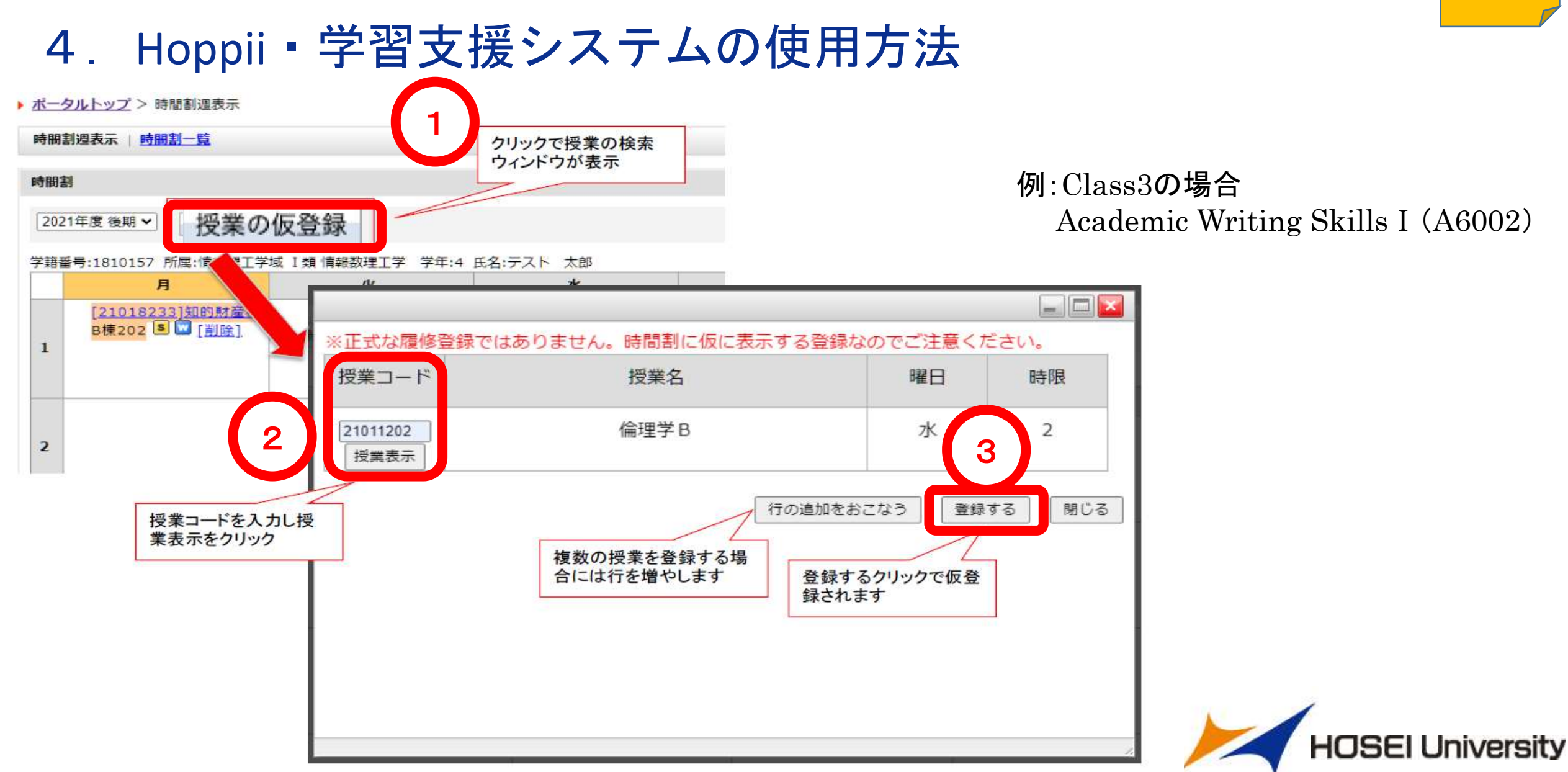

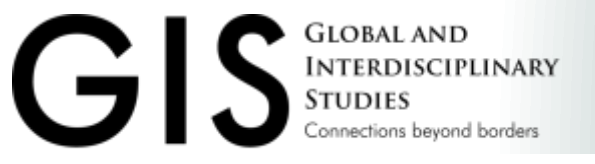

### 4. Hoppii · 学習支援システムの使用方法

### ■仮登録について

- •Hoppiiで仮登録・削除した科目は、学習支援システムに 連携されるまで数分かかります。
- 仮登録のみでは単位は付与されません。
   必ず履修登録(本登録)を行うこと

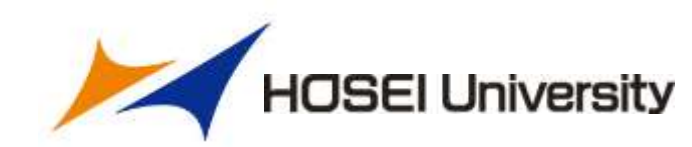

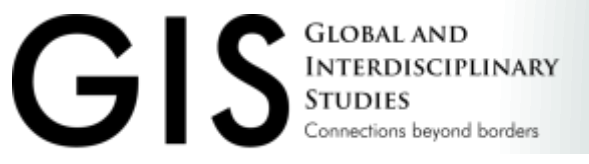

### 4. Hoppii・学習支援システムの使用方法

- ■教員への連絡方法について
- 1. Hoppiiにログインする
- 2. 「時間割」メニューから受講したい科目を仮登録
- 3. 「時間割」メニューから授業名をクリック
- 4.「講義内情報」から連絡先を確認
- 5. 教員に、受講したい旨メールを送信する
- ※もしも、連絡先が見つからない場合は...

授業の前後に直接訪問し、受講の許可をとってください

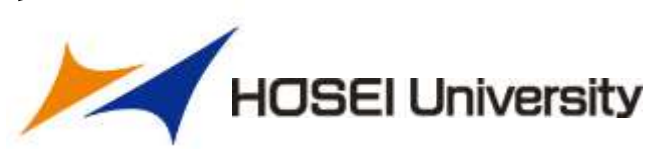

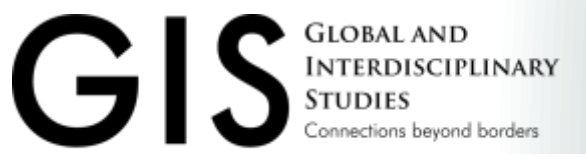

### 4. Hoppii · 学習支援システムの使用方法

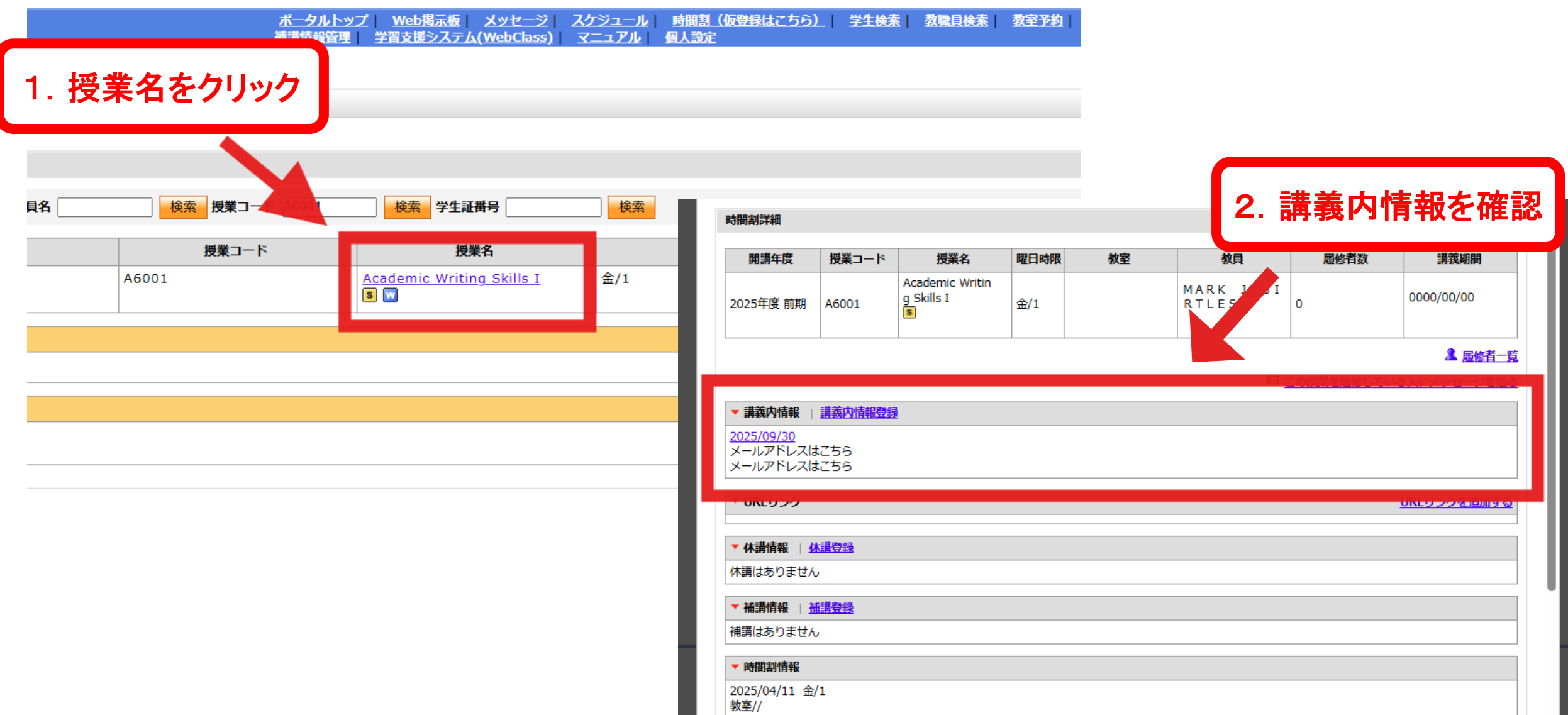

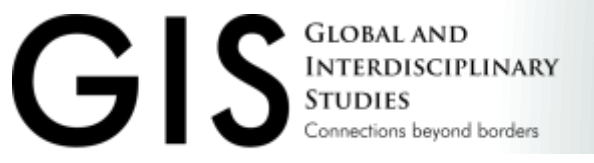

### 4. Hoppii・学習支援システムの使用方法

### ■Hoppiiの機能

| NO | 項目                       | システム   | 使用する機能   |
|----|--------------------------|--------|----------|
| 1  | 授業の仮登録                   |        |          |
| 2  | 教員の連絡先                   |        | 「時間割」    |
| 3  | 休講·補講情報                  | Hoppii |          |
| 4  | 大学・学部からのお知らせ<br>(成績発表など) |        | 「Web揭示板」 |

以下、参考

| 5 | 教員→受講者への連絡 | l la ma ii | 「メッセージ」 |  |
|---|------------|------------|---------|--|
| 6 | 言語切替       | поррії     | 「個人設定」  |  |

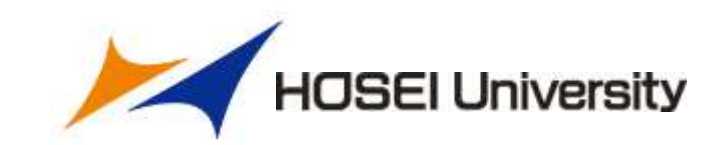

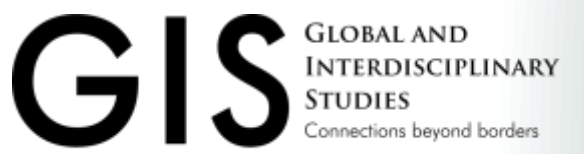

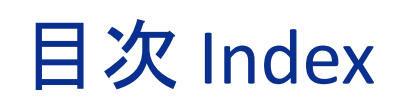

- 1. 進級・卒業要件
   2. 履修登録関係
   3. 科目履修時の注意事項
   4. Hoppii・学習支援システムの使用方法
- 5. 授業の参加について
- 6. その他

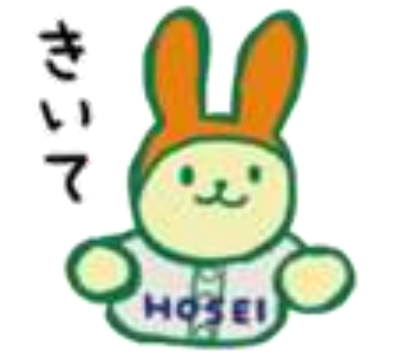

履修の手引きのページ数

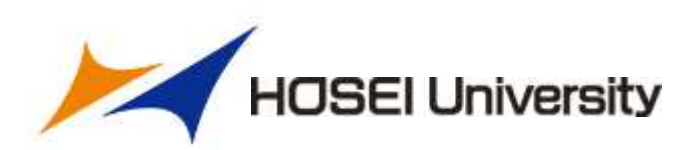

**P.-**

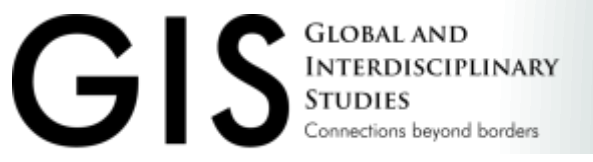

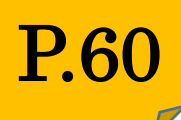

5. 授業の参加について

### ■授業形態の定義

| 授業形態    | 定義                                             |
|---------|------------------------------------------------|
| 対面授業    | 全授業回の半数以上を対面で実施する授業                            |
| オンライン授業 | 全授業回の半数超をオンラインで実施する授業<br>卒業所要単位として60単位を超えて履修不可 |

■授業形態の確認方法
 ・各授業のシラバスから確認
 <u>特に第1週目は要確認</u>

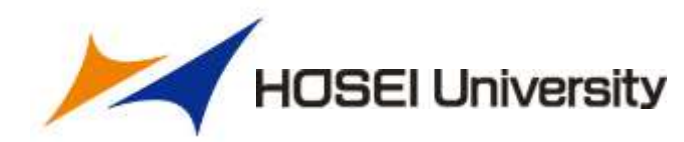

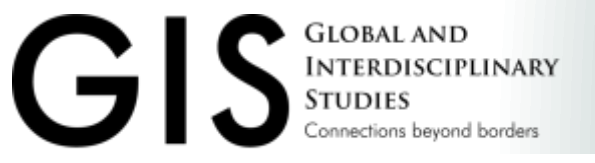

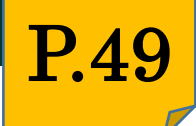

### 5. 授業の参加について

### ■セレクション

### ・結果は学部独自掲示板で発表される

Selection results on GIS information board.

- ・第一週目は授業を少し多めに出て、セレクションに不合格でも十分な数の
   授業が取れるようにしておくことを推奨
- ・セレクションに落ちてしまった場合、別の空いている授業があればそちらに
   出席可能。その場合、2週目の授業の際に担当教員に申し出ること。

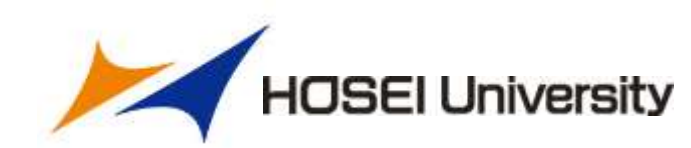

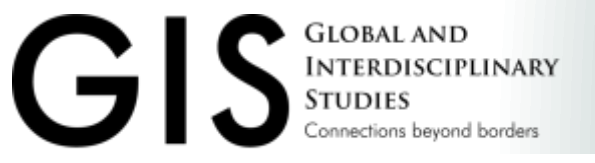

5. 授業の参加について

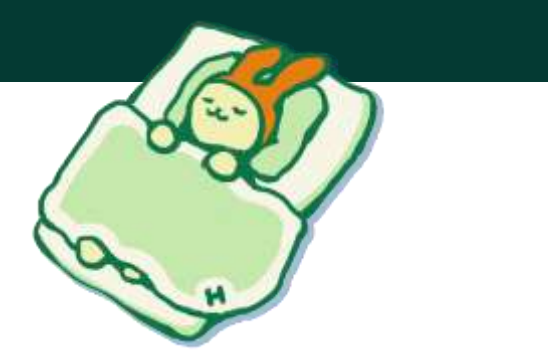

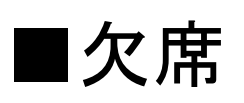

・GISでは、理由なく授業を2回以上欠席した場合、単位修得に影響
・やむを得ず欠席した場合は、翌週の授業等で教員に直接申し出ること
(注意)通常の授業は配慮申請不可

### ・インフルエンザ等感染症については、履修の手引きP.67を確認

Two absences without any reason will affect your evaluation. Please let each instructor know your absence before or after class.

※初回の授業も出席にカウントされます First class also be counted!

セレクション結果が奮わず、翌週から別の授業を選択した場合でも、選択した授業は欠席 1回(初回欠席)の扱いとなるため、教員へ理由を説明すること。

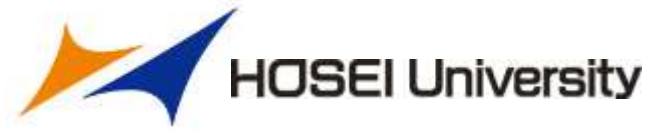

**P.67** 

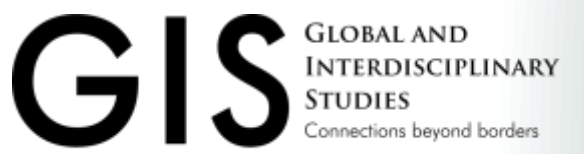

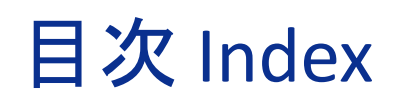

- 1. 進級・卒業要件
   2. 履修登録関係
   3. 科目履修時の注意事項
- 4. Hoppii・学習支援システムの使用方法
- 5. 授業の参加について
- 6. その他

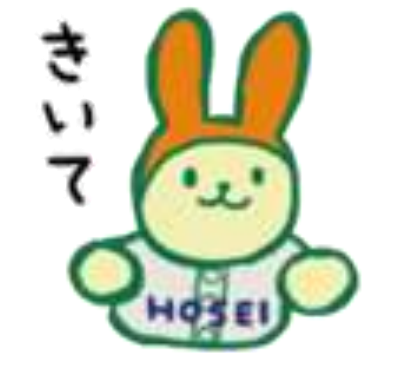

履修の手引きのページ数

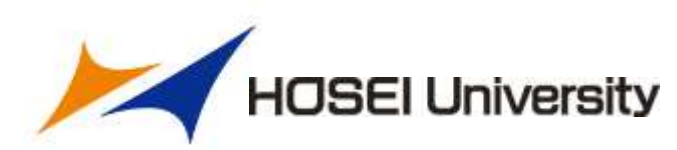

**P.-**

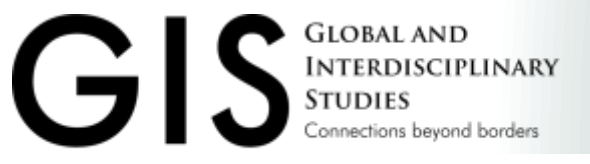

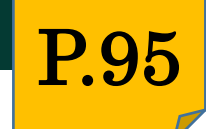

6. その他

### ■英語資格試験受験料補助 / Reimbursement of English test fee

- 対象 4月1日~3月10日までに終了した試験 TOEFL, IELTS, TOEIC, 英検が対象
- 受付締切 3月10日 / Apply at GIS Office by March 10, 2026
- 補助金額 受験料全額(予算に限りあり)

### 1年度に1回利用可能

### 申込用紙はGIS事務室で配布

The reimbursement will end once it reaches the upper limit of our budget.

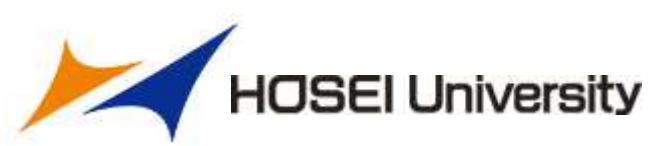

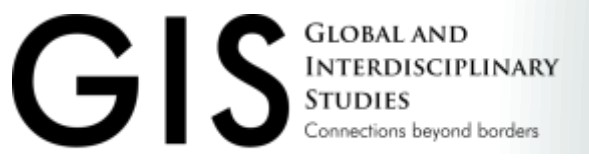

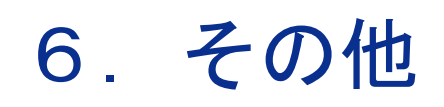

### ■各種届出・証明書 Paperwork & Certificate

### 【休学願】 年間·春学期→5月31日締切(消印有効) 秋学期 →10月31日締切(消印有効)

### 【退学願】 退学年月日により提出締切が異なります

### 【卒業見込証明書】最終学年のみ発行可能

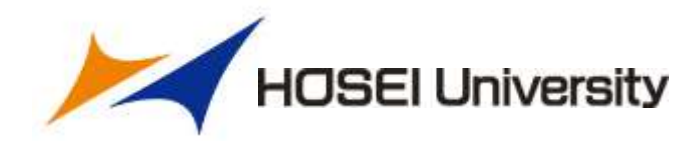

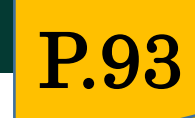

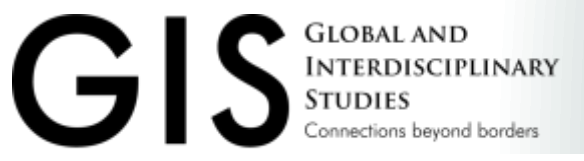

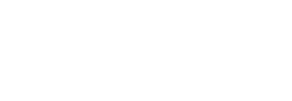

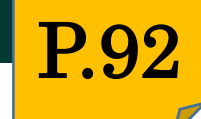

6. その他

### ■ GIS資料室

富士見坂校舎1階 月~金 9:00-17:00

ネイティブスタッフ1名 在室 勤務日は毎週月・火・木曜日

留学の相談、Writing Checkなど

### ■ GIS事務室

大内山校舎1階 月~金 10:00-16:00 土 9:00-12:00 ※授業実施期間のみ

Tel: 03-3264-5805 E-mail: gis@hosei.ac.jp

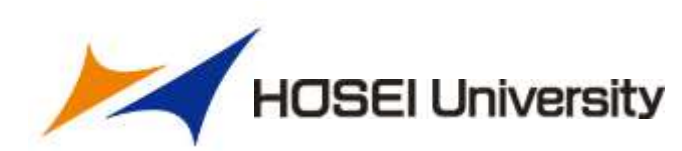

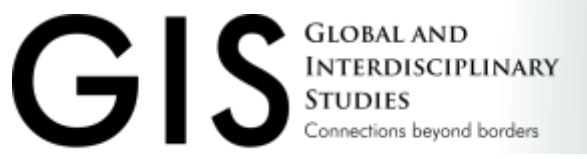

### 6. その他

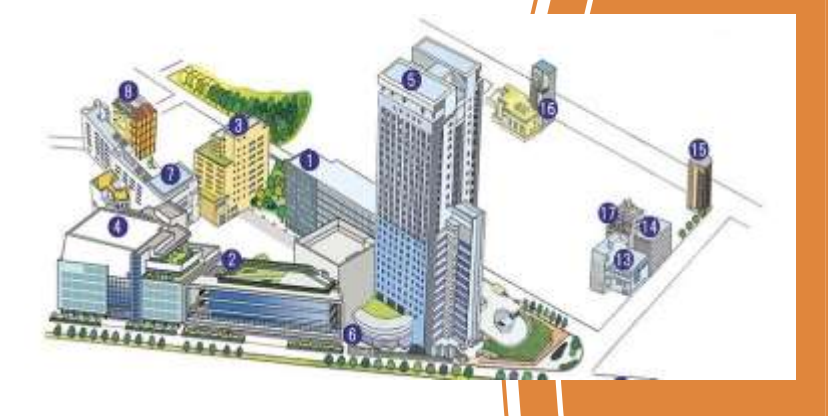

The GIS Common Room can be found on the first floor of the Fujimizaka Building (Building number 7 in the above map). It is next door to the GIS Reference Room.

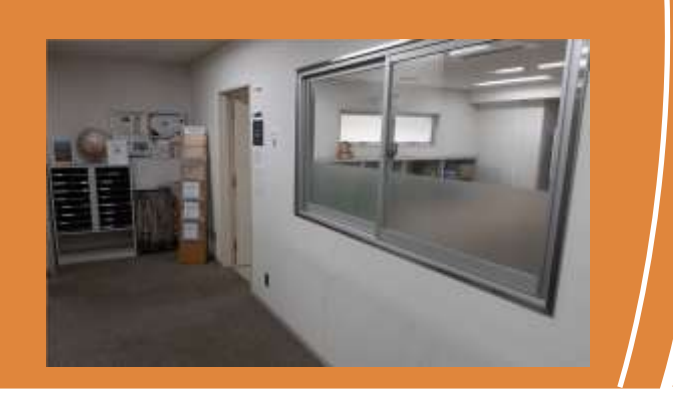

**GIS Common Room** 

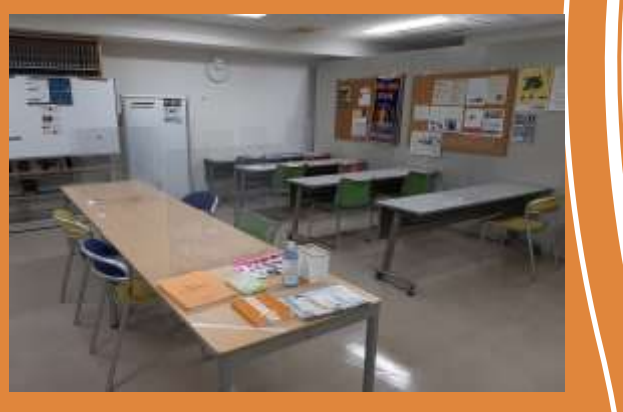

The GIS Common Room can be found on the first floor of the Fujimizaka Building, right next door to the GIS Reference Room. It is open from 9am to 5pm Monday to Friday (Closed 11.30 to 12.30). This room is perfect for quiet study, and it is also possible to use books from the library of the GIS Reference Room. Please note that this room can't be

Please note that this room can't be used for eating or online classes.

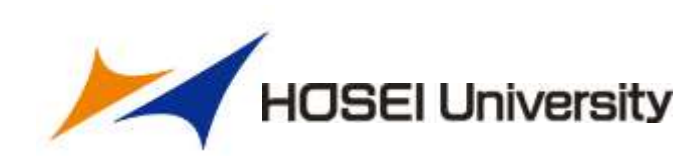

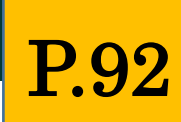

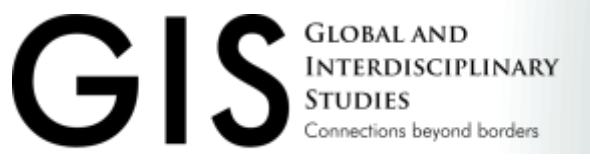

その他 3

### ■メールで連絡するときは....

### 学生証番号、氏名、授業コード(必要な場合)等を必ず含めること!

法政光(25Z7777)です。

以下の授業を仮登録しようとしたところ、画面に表示されませんでした。

授業コード:A6001

授業名 : Academic Writing Skills I

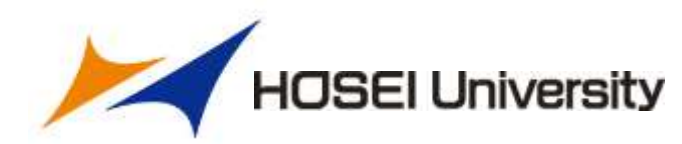

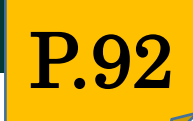

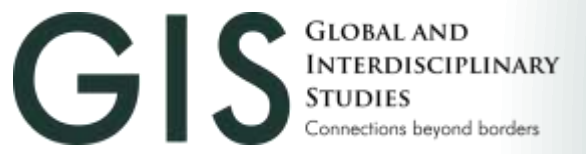

## Thank you for your attention.

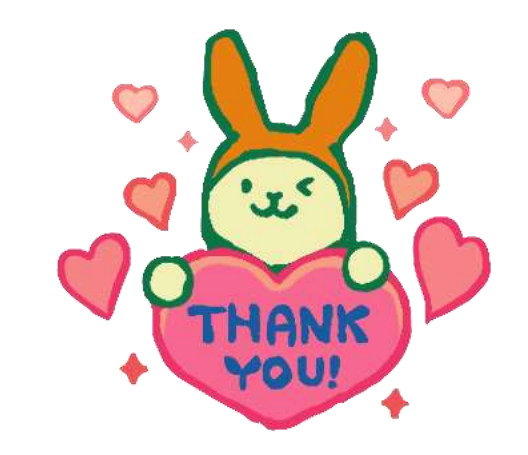

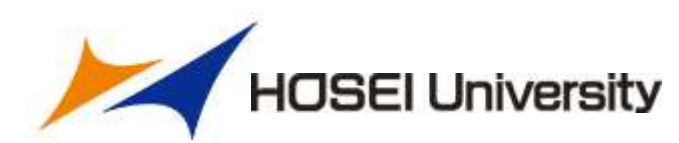